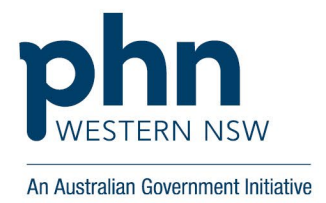

## Provider steps required for MyMedicare GPACI Program

In order for you to receive provider payments from MyMedicare GPACI program – you need to ensure you have your bank details on PRODA/HPOS and have selected these be used for the MyMedicare GPACI payments.

Before you begin, ensure you already have the below. See resources if you require support.

- An individual PRODA account
- Provider number for general practice location you complete your Aged Care consultations
- 1. Login to PRODA account
- 2. Select Go To Services on HPOS tile
- 3. Select individual account, then select continue
- 4. Select My Details (dark purple tile), then select My Personal details
- 5. Select My Banking, the My Banking Details screen will display
- 6. Select MyMedicare and MyMedicare incentives from drop-down list, then select add. You will need to add one at a time
- 7. Add banking details screen displays, program details will populate
- 8. Select existing account if bank details previously recorded for another program in HPOS or select

Enter new account and enter your bank details

9. Select save

Note: Banking details entered will not be visible until the following day, please re-check to make sure this is saved correctly.

## **Resources**

Create your individual PRODA account

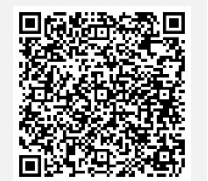

Manage your provider and prescriber numbers

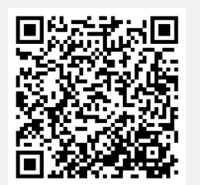

Apply for initial provider and prescriber number

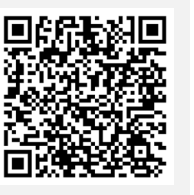

Manage your details in HPOS

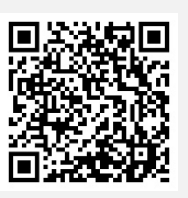